## キー入力学習ソフト 操作マニュアル

1. ホームページからダウンロードしたアプリが保存されている場所を開きます。

ダウンロードされた「AsysKeyln.zip」の zip ファイルを解凍します。

※解凍方法は、可能であればツールを使用してください。

2. 解凍された「AsysKeyln.zip」を開きます。

| 🔸   📄 💼 =   49 | 120-ド<br>共有 表示                                                                   |                                                     |                                  |                                                                                    |                                                                       | - 0             | ×  |
|----------------|----------------------------------------------------------------------------------|-----------------------------------------------------|----------------------------------|------------------------------------------------------------------------------------|-----------------------------------------------------------------------|-----------------|----|
| * 1            | ▲Synth 2 19899<br>MSynth 2 99-FRyFeMUITO<br>919-J#-F                             | 「「「「「」」」<br>「「「」」」」<br>「「」」」」<br>「」」」<br>「」」」<br>「」 | ● 新しいアイラム・<br>新しい<br>フォンター<br>新規 | →<br>プロノ(74)<br>第1日<br>第1日<br>第1日<br>第1日<br>第1日<br>第1日<br>第1日<br>第1日<br>第1日<br>第1日 | <ul> <li>オペて意託</li> <li>単元解除</li> <li>一型元からり受え</li> <li>道氏</li> </ul> |                 |    |
| + + 4          | • PC + 9920-F +                                                                  |                                                     |                                  |                                                                                    | 4 0 P                                                                 | //0/0-Føle=     |    |
|                | * 68<br>• • • • • • • •                                                          |                                                     | *                                |                                                                                    |                                                                       | 更新当時            | -  |
|                | <ul> <li>Augustingen</li> <li>今週に入って</li> <li>先週 (2)</li> <li>先月 (20)</li> </ul> | ip<br>(昨日は含め近 (5)                                   |                                  |                                                                                    |                                                                       | 0021/08/04 TE N | Ex |
|                | > 今年に入って<br>> かなり町 (5)                                                           | (今月は含めず) <mark>(13)</mark>                          |                                  |                                                                                    |                                                                       |                 |    |
|                |                                                                                  |                                                     |                                  |                                                                                    |                                                                       |                 |    |
|                |                                                                                  |                                                     |                                  |                                                                                    |                                                                       |                 |    |
| 46 価の項目        | v c                                                                              |                                                     |                                  |                                                                                    |                                                                       |                 | E. |

3. ファイルの中にある「AsysKeyln.exe」をダブルクリックします。

| 二 二二 二二 二二 二二 二二 二二 二二 二二 二二 二二 二二 二二 二                          |                               |                               |                            |                                                                                                    |                                      | - 0 | ~ |
|------------------------------------------------------------------|-------------------------------|-------------------------------|----------------------------|----------------------------------------------------------------------------------------------------|--------------------------------------|-----|---|
| ★ 100000<br>77902 20- 859000 € 73032<br>8643 20- 859000 € 540-50 | É-<br>NHQREYNER               |                               | 1 ショートカット・<br>新した<br>フォルダー | 20パティ<br>第二日 10 小子 10 小子 | 日本代で選択<br>日本日本代<br>日本日本代<br>日本代の日の世代 |     |   |
| クリップボード                                                          |                               | 生活                            | 新規                         | M<                                                                                                    | 服用                                   |     |   |
| * - PC ・ ダウンロード                                                  | <ul> <li>AsysKeyin</li> </ul> | <ul> <li>AsysKeyin</li> </ul> | ~ 0                        |                                                                                                    | (書)                                  |     |   |
| ^                                                                | 4.0                           |                               | 更新目前                       | 性相                                                                                                    | 917                                  |     |   |
|                                                                  | Asyske                        | Anlexe                        | 2021/08/34 14-49           | 7707-932                                                                                                    | 42.63                                |     |   |
|                                                                  |                               |                               |                            |                                                                                                    |                                      |     |   |

4.「Asyskeyln.exe」をダブルクリックするとアプリが起動します。

【レベル設定】でプレイしたいレベルを選択します。

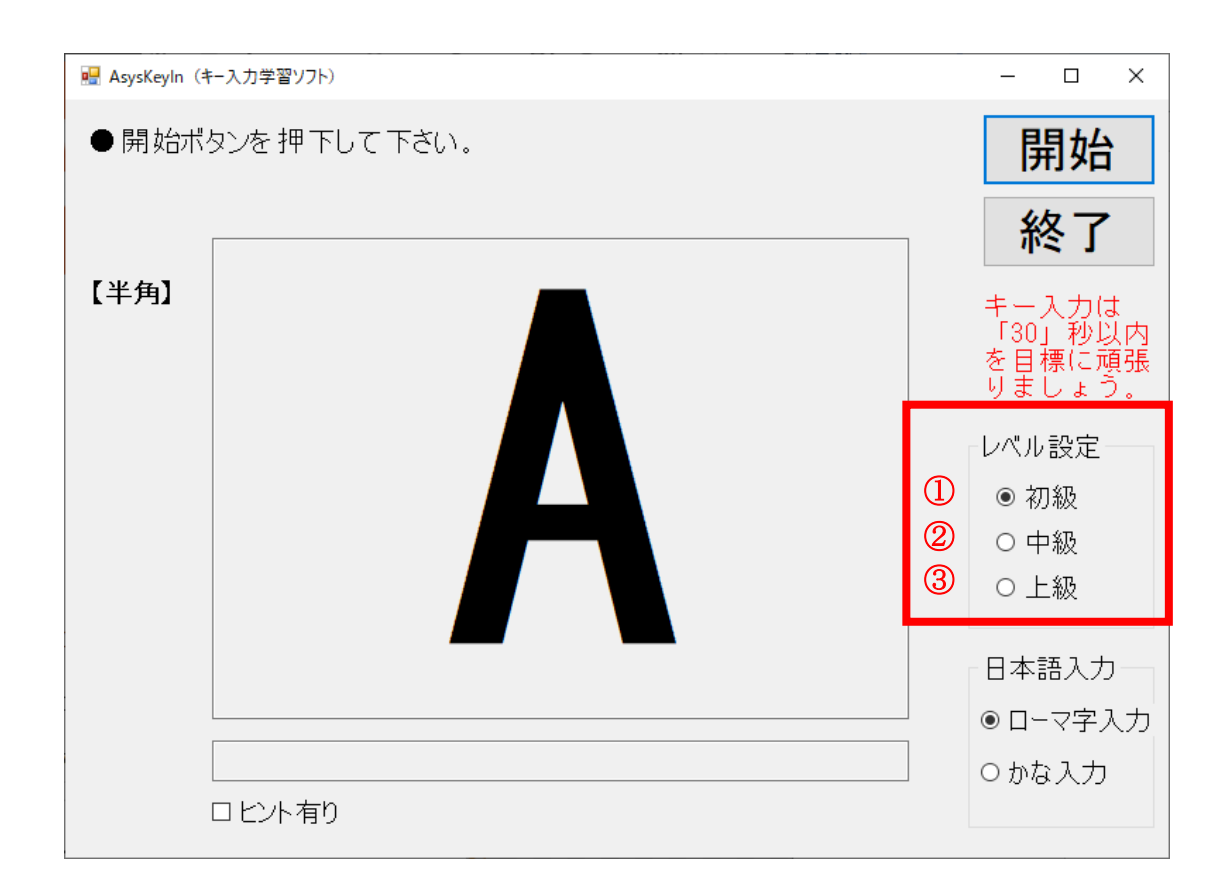

- ① 初級:アルファベット小文字・数字
- ②中級:アルファベット小文字大文字・数字・記号
- ② 上級:アルファベット小文字大文字・数字・記号・ひらがな

## 6. 【日本語入力】で日本語の入力方法を選択します。

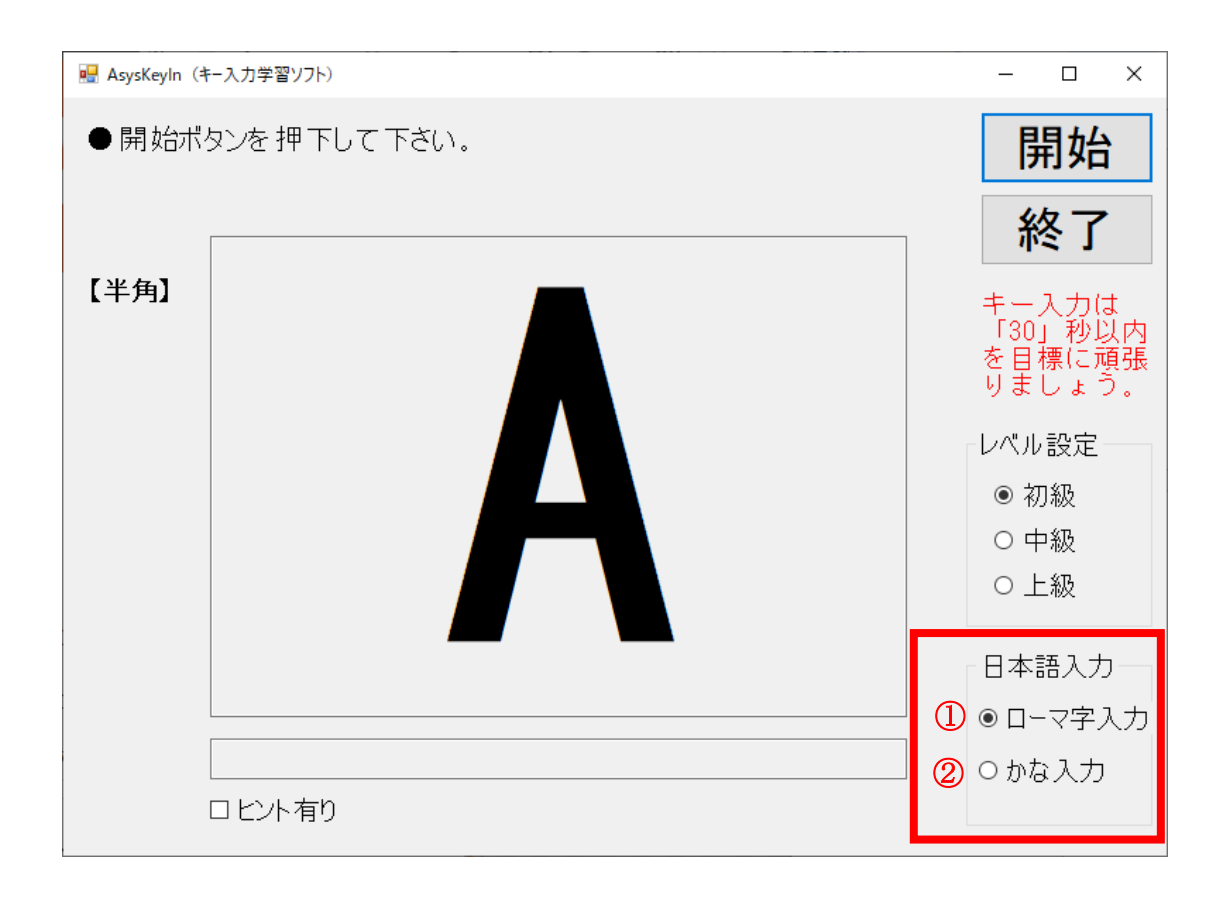

- ローマ字入力: a, i, u, e, o
- ② かな入力:あ,い,う,え,お

7.ヒントが必要な場合は【ヒント有り】にチェックを入れます。

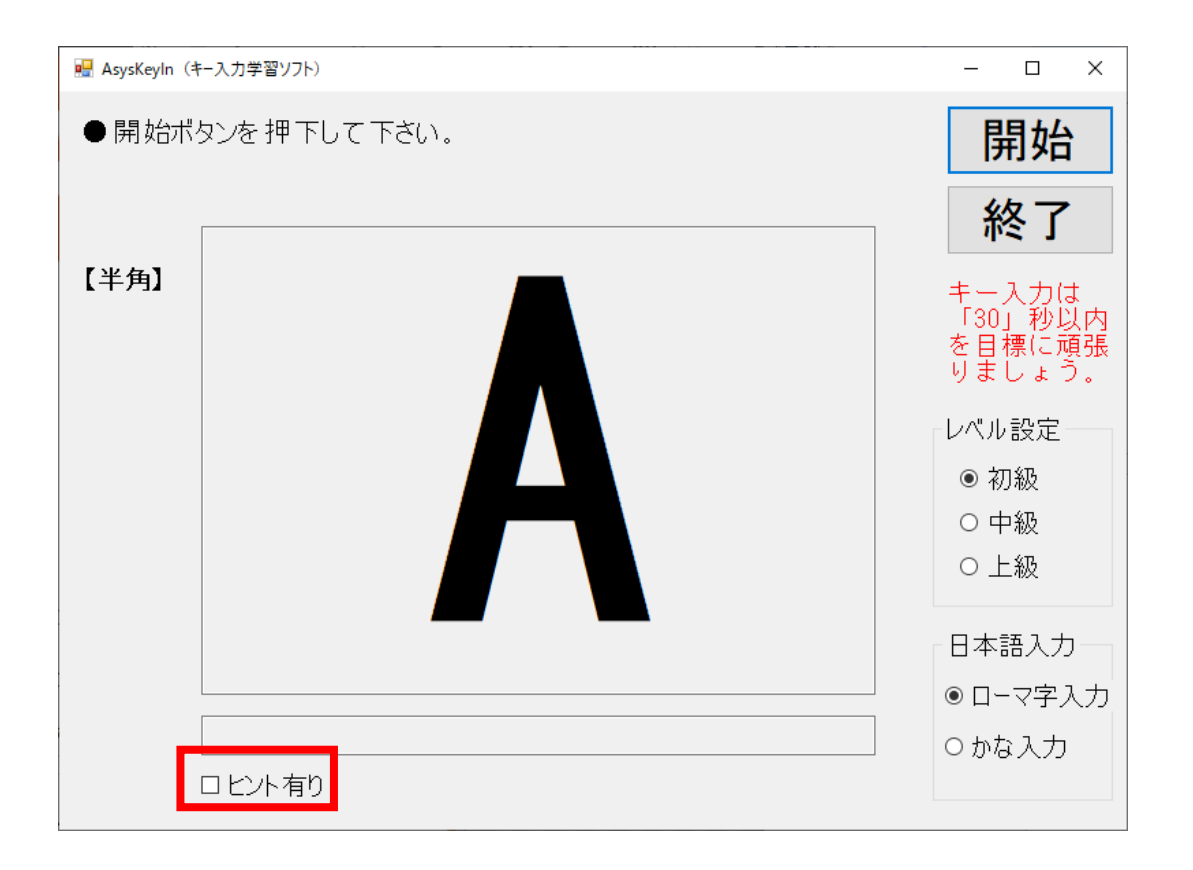

## 8.【開始】ボタンをクリックします。

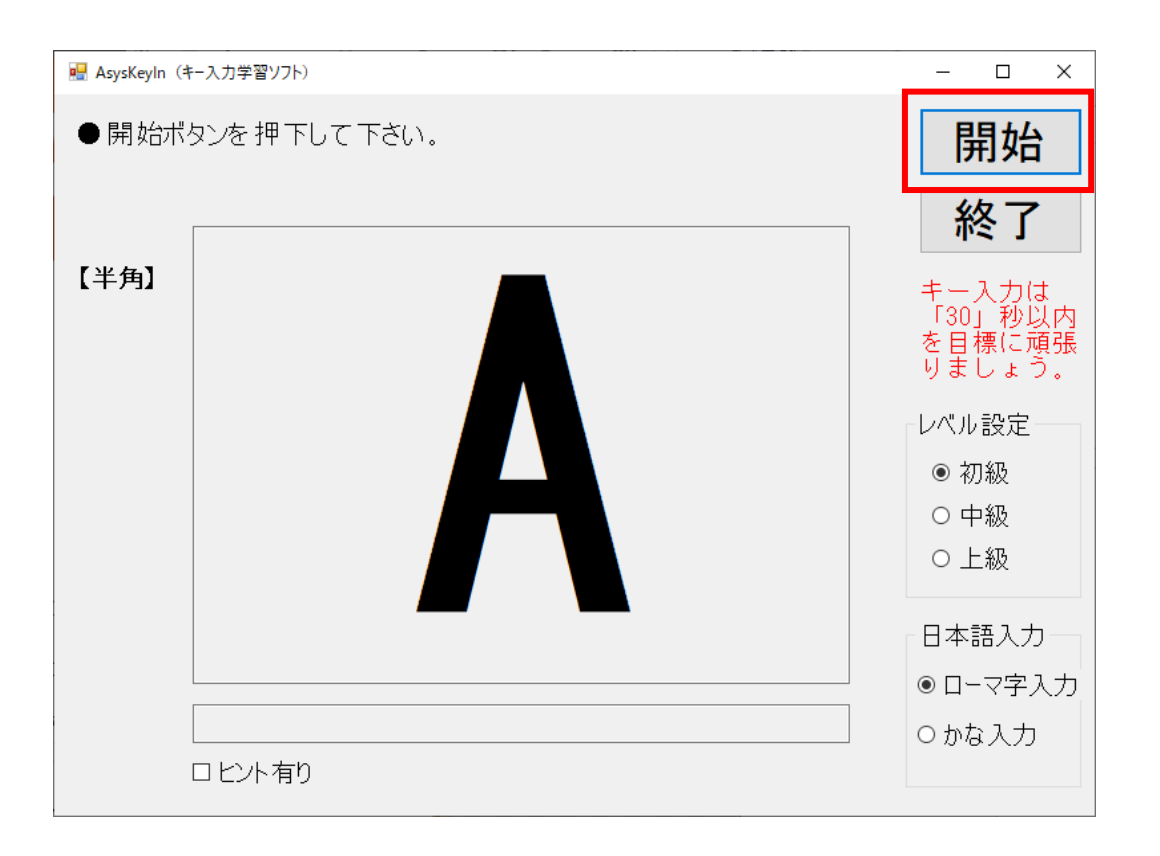

9. 中央に表示されたキーを入力します。

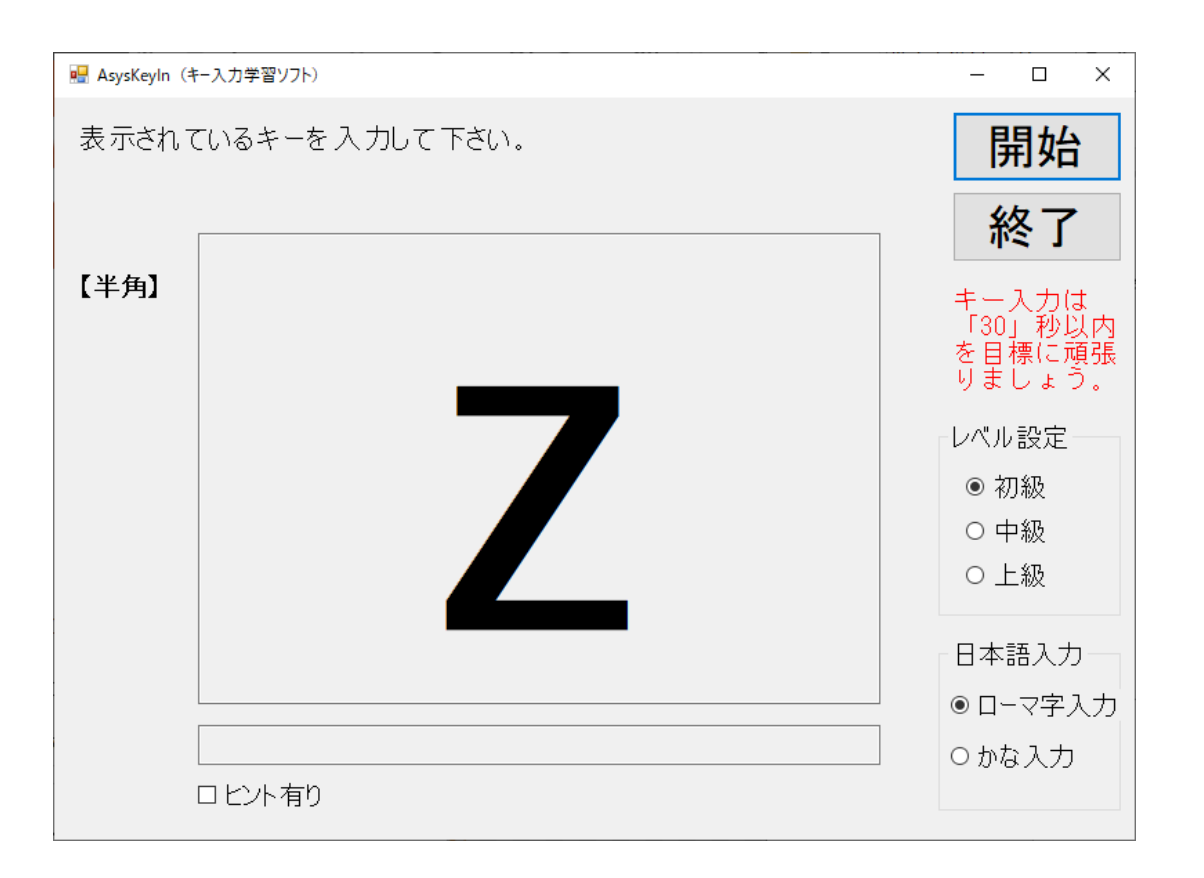

## 10. ヒント有りの場合は下部に表示されます。

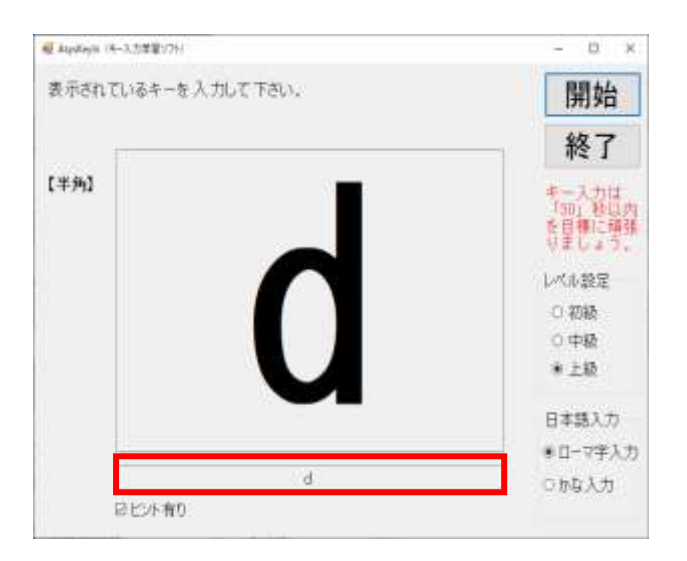

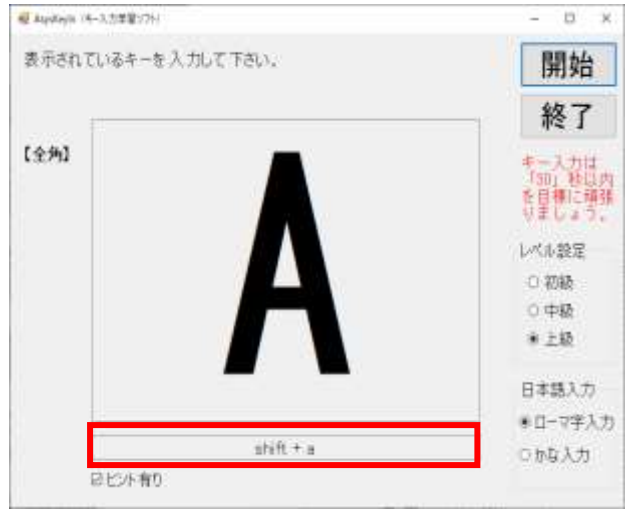

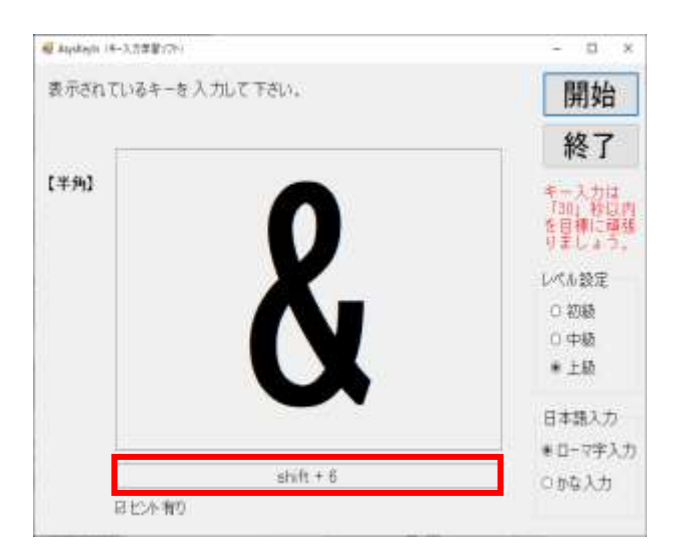

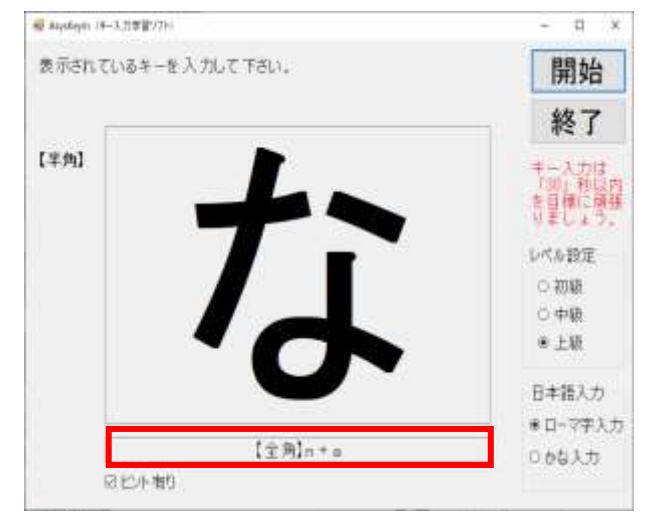

11.全部入力すると中央に【完】が表示されます。

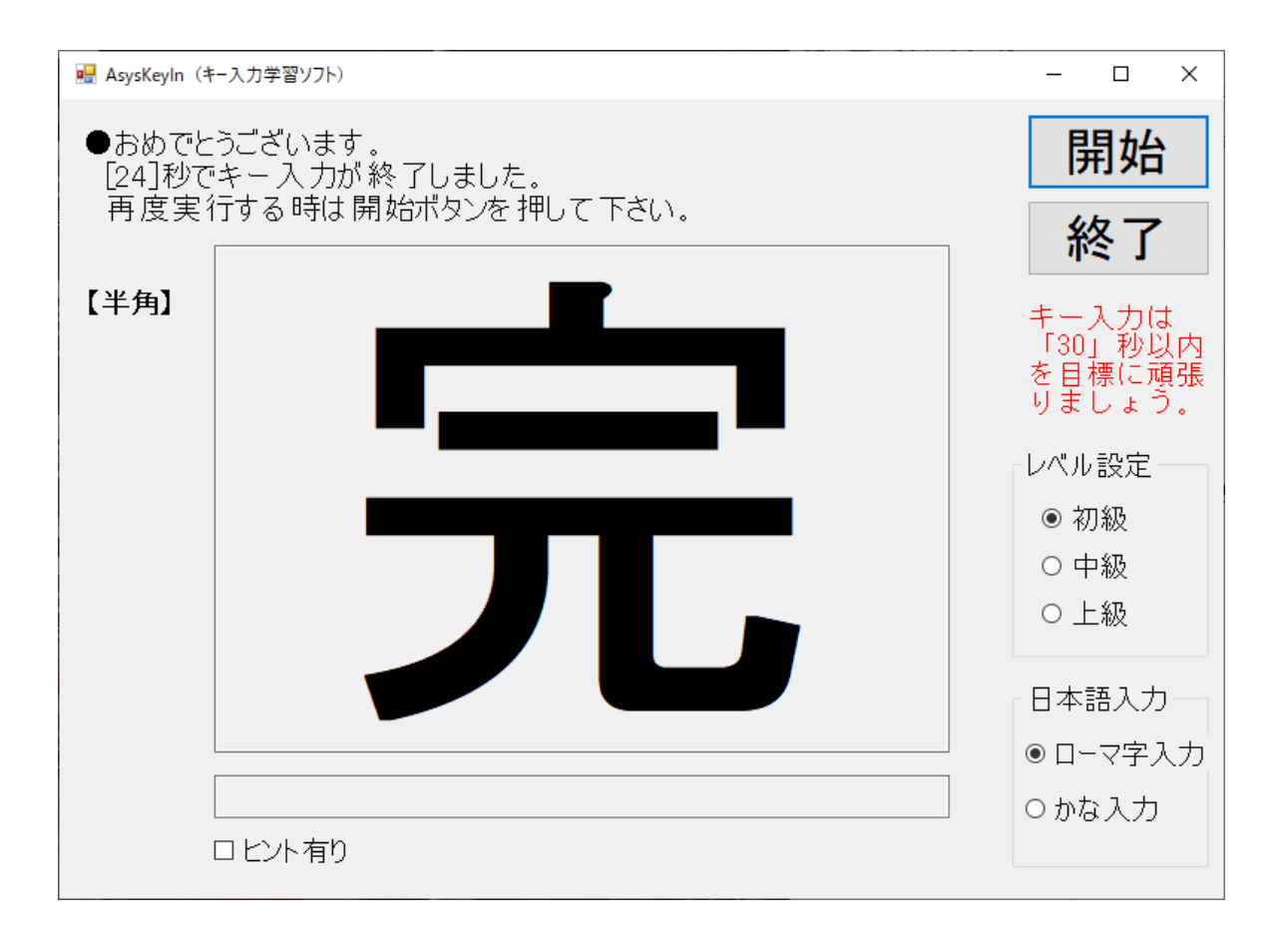